## 北信源防病毒病毒库升级方法

1. 复制下方网址,打开网页后点击 7.0.1 及之前版本下载 http://www.v-secure.cn/?v=upgrade

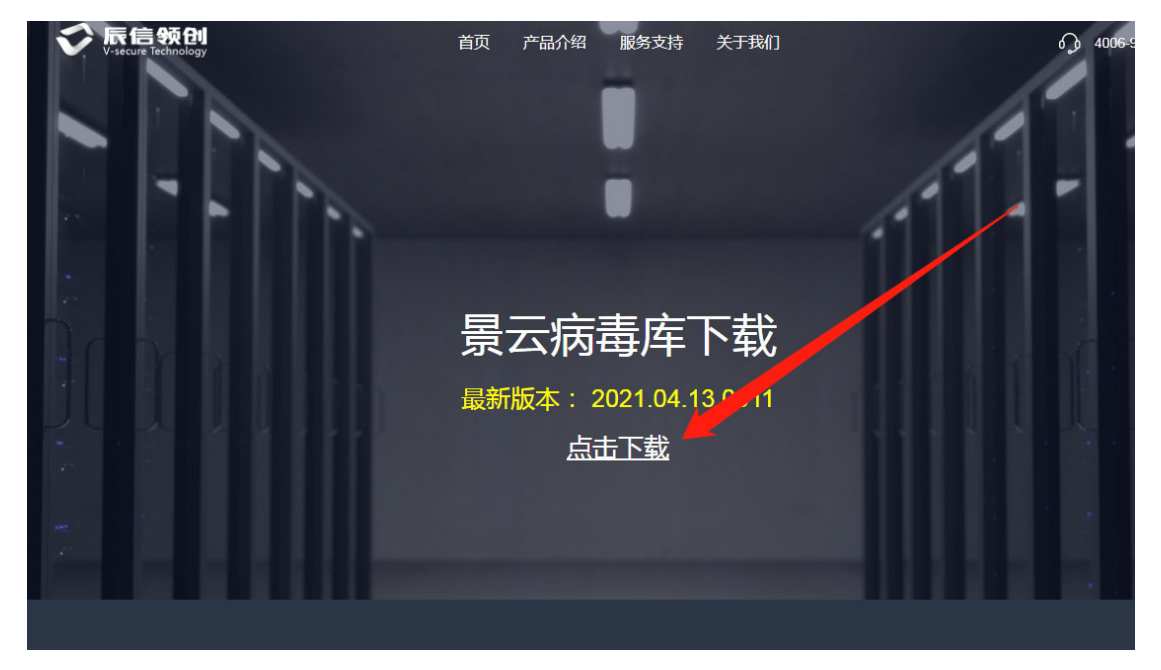

2. 点击后跳转下图界面,点击标注未知下载即可。

| 景云病毒库下载                                                  |  |
|----------------------------------------------------------|--|
| │景云网络防病毒系统(windows全量版)下载地址                               |  |
| ┃景云网络防病毒系统【Linux病毒库(国产化<二期及以上>、无代<br>理、Linux在代理)】病毒库下载地址 |  |

3.下完成后运行登录国产机 secadm 系统账号,将下载的病毒库解压后名字改为 updata 文件夹,然后点击升级,即可完成升级。